## Vejledning til oprettelse af administrativt SE-nummer

Hermed vejledning til oprettelse af SE-nummer til brug for udstilling af indkomstoplysninger i SAPA.

For at det kan oprettes, skal I selv ind på www.virk.dk og anmode om at få oprettet et nyt SE-nummer gennem blanket 40001.

Denne vejledning er lavet ud fra dialoger med Erhvervsstyrelsen, der har oplyst os om hvilke felter der er relevante at udfylde, samt hvilke oplysninger der skal indgå i felterne.

| Trin                                         | Beskrivelse                                                                                                    | Billede                                                                                                    |
|----------------------------------------------|----------------------------------------------------------------------------------------------------|----------------------------------------------------------------------------------------------------|
| Trin 1: Besøg<br>www.virk.dk                 | Besøg hjemmesiden <u>www.virk.dk</u> i din<br>browser, for at kunne søge efter den<br>relevante blanket.                                                                                                    | Image: Wirk Image: Wirk   Image: Constraint of the state of the state o |
| Trin 2: Find<br>startblanketten              | I søgefeltet på Virk.dk, skal du indtaste<br>"Blanket 40001" og trykke enter. Du skal<br>herefter trykke på det link, som hedder<br>"Startblanketten   Erhvervsstyrelsen".                                                                                                    | Mit Virk Digital Post       blanket 40001     Q       Din søgning matcher 12 resultater       Viser 1-10 al 12       Externel Startblanketten   Erhvervsstyrelsen       Benyt blanketten li registering af deds- og konkursboer m.v.                                                                                                    |
| Trin 3: Hent<br>startblanketten              | Du skal nu trykke på den blå knap i højre<br>side, som hedder "Hent blanket".<br>Vær opmærksom på at ledeteksten ([]<br>døds- og konkursboer m.v.) kan være<br>misvisende – det er den rigtige blanket.                                                                                                    | Startblanketten     Erhervastyrelsen       Introduktion     Introduktion       Herre Information     Iteret Mankett       +     Statsudsendte personer       +     Statsudsendte gersoner/ysninger                                                                                                    |
| Trin 4: Blanketten er<br>downloadet og åbnes | Du har nu downloadet blanketten. Alt<br>efter din browser indstilling, kan det<br>betyde at dokumentet fx åbner selv eller<br>du skal ind i mappen "Overførsler" og<br>åbne dokumentet derfra. Hvis du er i<br>tvivl om hvordan du får åbnet dine<br>downloadede filer, så tag fat i jeres it-<br>afdeling. | Du kan ikke benytte denne blanket til start af følgende virksomhedsformer:         1)       Enkeltmandsvirksomheder.         2)       Interessentskaber med personlig hæftelse.         3)       Kommanditselskaber med personlig hæftelse.         4)       Partrederier.         5)       Kokeirkelige institutioner.         6)       Ikke-erhvervsdrivende fonde.         7)       Selvejende institutioner.         8)       Folkekirkelige institutioner.         9)       Frivillige foreninger                                                                                                    |

| Trin 5: Udfyld blanket    | Blanketten udfyldes nu i de relevante<br>rubrikker.<br>De rubrikker som skal udfyldes, vil være:<br>- CVR-nummer<br>- Rubrik 1<br>- Rubrik 2<br>- Rubrik 6<br>- Rubrik 13<br>- Rubrik 13<br>- Rubrik 14<br>I behøver ikke udfylde rubrik 8, 11 og 12<br>selvom det nævnes i blankettens<br>indledende tekst. | I finder rubriknumrene i blanketten i venstre side:<br>Rubrik 1 Har din virksomhed et CVR- eller S Nej, det søger jeg hermed. Ja, det er anført i CVR-nr./SE-nrfeltet. Navn, adresse mv. Virksomhedens navn                                                                                                    |
|---------------------------|----------------------------------------------------------------------------------------------------|----------------------------------------------------------------------------------------------------|
| Trin 5a: "CVR-nr./SE-nr." | Du skal nu angive kommunes CVR-<br>nummer i blanketten. Det gøres ved at<br>skrive de 8 cifre i feltet "CVR-nr./SE-nr."                                                                                                    |                                                                                                    |
| Trin 5h: Rubrik 1 – "Har  | Du skal nu afkrydse om din virksombed                                                                                                    |                                                                                                    |
| din virksomhed et CVR-    | har et CVR-/SE-nummer.                                                                                                    | Ravias 1 Har din viriksomhed et CVR-eller SE-nr.? Var opmærksom på, at A5 og Ap5 skal have et<br>Vikr opmærksom på, at A5 og Ap5 skal have et<br>CVR-rr. florvøjen for at bruge derne blanket.                                                                                                    |
| eller SE-nr.?"            | Det gøres ved felterne "Ja" og "Nei".                                                                                                    | Ja, det er anført i CVR-nr./Ste.nrlettet ovenfor.     Læs mære i vejledningen.                                                                                                    |
| Trin 5c: Rubrik 2 - "Navn | Du skal afkrydse "Ja", da trin 5a angiver<br>jeres CVR-nummer i blanketten.                                                                                                    | Navn, adresse mr.                                                                                                    |
| adresse my"               | med kommunens onlysninger:                                                                                                    | Versomheader faun                                                                                                    |
| auresse mv.               | - Virksomhedens navn                                                                                                    | Palesei UV gazetent, nontalitie, eszerinu<br>Postsummer By Mobiltelefornummer                                                                                                    |
|                           | - Adresse                                                                                                    | E-mail-adresse (Skal udh/den)                                                                                                    |
|                           | - Postnummer                                                                                                    | -<br>HYOTTLA' SANTAR OLI NOVOSAUSAI/<br>U.MMALS Kia J percollipt rijela vikombelen)                                                                                                    |
|                           | - By                                                                                                    |                                                                                                    |
|                           | - E-mail-adresse                                                                                                    |                                                                                                    |
|                           | - Telefonnummer                                                                                                    |                                                                                                    |
| Trin 5d: Rubrik 6 –       | Her skal du skrive hvilken branchekode                                                                                                    | Rubrik 6 Branche (Skal udfyldes)<br>Rubrik 6 Udfyldes)                                                                                                    |
| "Branche"                 | SE-nummeret skal registreres på.                                                                                                    | bulan besine of all their of the general and the set of a material of an approximation and the set of a set of a set of |
|                           |                                                                                                    | Est. bibranche Est. branchekode (6 cffe)                                                                                                    |
|                           | Vi er blevet oplyst, at fra UFST, at                                                                                                    |                                                                                                    |
|                           | oplysningerne som skal angives i disse                                                                                                    |                                                                                                    |
|                           | felter, bør være:                                                                                                    |                                                                                                    |
|                           | Hovedbranche: "Generelle offentlige                                                                                                    |                                                                                                    |
|                           | tjenester"                                                                                                    |                                                                                                    |
|                           | Branchekode: "841100"                                                                                                    |                                                                                                    |
| Trin 5e: Rubrik 13 –      | Her skal du skrive de supplerende                                                                                                    | Inten 13 Supplerende oplysninger (Supplerende oplysninger om eksempelvis tilkryttede afdelinger, delegistrering eller frivillig registrering.)                                                                                                    |
| "Supplerende              | oplysninger, som Erhvervsstyrelsen bør                                                                                                    |                                                                                                    |
| opiysninger               | vide, har de opretter SE-nummeret.                                                                                                    |                                                                                                    |
|                           | KOMBITs forslag til tekst du kan indsætte<br>i tekstboksen:<br>"Dette SE-nummer er et administrativt<br>SE-nummer, hvori der ikke sker<br>indberetninger eller lignende                                                                                                    |                                                                                                    |
|                           | masered miger ener nynende.                                                                                                    |                                                                                                    |

|                           | Dette SE-nummer skal udelukkende<br>bruges til at KOMBITs løsning(er) kan<br>udstille indkomstoplysninger til<br>kommunens brugere, for nuværende<br>løsningen "SAPA"         |                                                                                                    |
|---------------------------|----------------------------------------------------------------------------------------------------|----------------------------------------------------------------------------------------------------|
|                           | Dette SE-nummer skal derfor oprettes                                                                                                    |                                                                                                    |
|                           | uden nogen pligt.                                                                                                    |                                                                                                    |
|                           | Navn: "[dit kommunenavn] - KOMBIT<br>(SAPA)"                                                                                                    |                                                                                                    |
| Trin 5f: Rubrik 14 – "Ved | Hvis du har mulighed for at underskrive                                                                                                    | Rubai 14 Ved din underskrift erklærer du, at de anmeldte oplysninger er korrekte<br>Anmelderidentifikation |
| din underskrift erklærer  | med MitID, kan du gøre det. Alternativt                                                                                                    | CVR-er eller CPR-er, Skal udtyldes): Virlsomhed:                                                           |
| du, at de anmeldte        | kan du printe blanketten og underskrive                                                                                                    | Telefonnummer (Ber udtyldes): E-mail adresse (Ber udtyldes):                                               |
| oplysninger er korrekte"  | den i hånden.                                                                                                    | Underskrift<br>Det entares, at oplysningerne er rigtige.                                                   |
|                           | Det er dog op til jeres kommune, hvilken                                                                                                    | Dato: Navn med blokbogstaver (Skal udlyldis): Underskrift (Skal udlyldis):                                 |
|                           | mulighed i benytter jer at.                                                                                                    | <u> </u>                                                                                                   |
| Irin 6: Indsend           | Nar startblanketten er udfyldt, skal den                                                                                                    |                                                                                                    |
| Startblanket til          | Enten gennem de indgenge du allerede                                                                                                    |                                                                                                    |
| Enivervsstyreisen         | bar i kommunen eller til mailadressen:                                                                                                    |                                                                                                    |
|                           | Virksomhed@erst.dk                                                                                                    |                                                                                                    |
|                           |                                                                                                    |                                                                                                    |
|                           | Hvis du har underskrevet i hånden, kan<br>blanketten scannes ind igen og sendes<br>ud fra ovenstående eller hvis det<br>foretrækkes at sendes med post, kan det<br>gøres til: | Erhvervsstyrelsen                                                                                          |
|                           | Erhvervsstyrelsen<br>Langelinie Alle 17<br>2100 København Ø                                                                                                    |                                                                                                    |
|                           | Den forventede tid det tager at oprette<br>det bestilte SE-nummer er mellem 4 og<br>8 uger.                                                                                   |                                                                                                    |